## USER GUIDE FOR SQAAF PORTAL

**STEP 1:** Browse SQAAF portal home page on your browser.

URL: <u>https://saras.cbse.gov.in/sqaa</u>

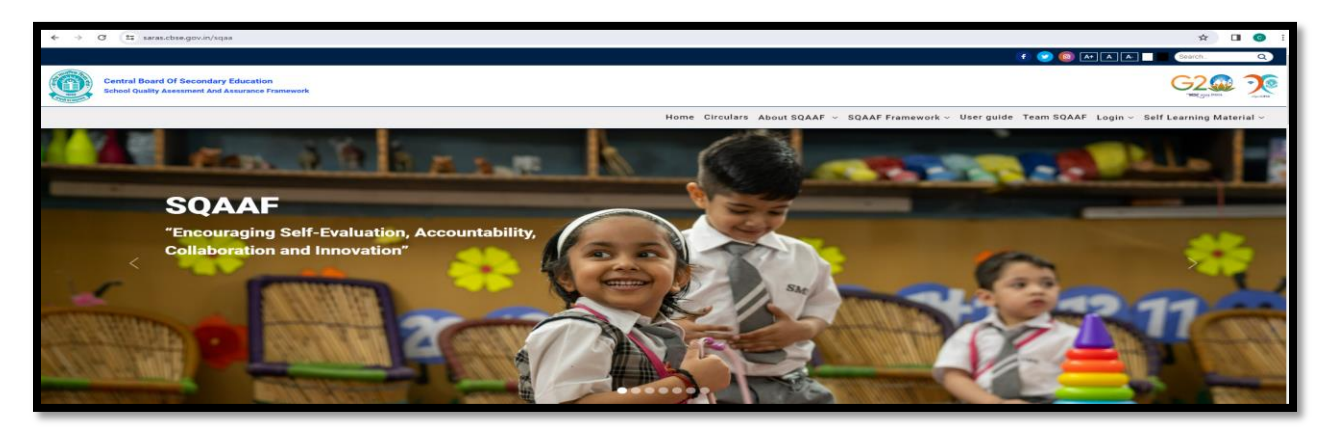

**STEP 2:** Go to 'Login as' menu and mouse over it and then click on **'School login**'. The School can login into the portal using **ANY ONE** of the following two options:

- Login using OASIS credentials
   OR
- Login using OTP sent on school cbseshiksha.in Email Id

|                              |          |                                   | 1         |
|------------------------------|----------|-----------------------------------|-----------|
| School Logi                  | ín       | Login W                           | ith Otp   |
| AFFILIATION NO *             |          | Enter Your Cbseshiksha Email Id * |           |
| Affiliation No               |          | Enter your cbseshiksha email id   |           |
| OASIS PASSWORD *             |          |                                   |           |
| Oasis Password               |          | Kindly enter above captcha *      |           |
| Kindly enter above captcha * |          |                                   | EXcGEC 2  |
|                              | cR0Etf C | Send Activa                       | tion Code |
| Sign In                      |          |                                   |           |
|                              | ·        |                                   |           |

| Instructions With Regard To<br>Self-Assessment Agains | Undertaking<br>I SQAAF | Information Regarding Integration O<br>SQAAF With Affiliation | f       |
|-------------------------------------------------------|------------------------|---------------------------------------------------------------|---------|
| Self Learning Material                                | Please                 | e go through the instructions given in the b                  | ack box |
| Soverall S                                            | core Card              | Self Improvement Plan                                         |         |

**STEP 3:** After login the following Dashboard will be visible.

**STEP 4:** By clicking on the tab 'Self Learning Material' the school can access self-learning material on SQAA Framework for better understanding of the Framework.

| Sack      | SELF LEARNING MATERIAL                                             |  |  |  |
|-----------|--------------------------------------------------------------------|--|--|--|
| Module No | Module Name                                                        |  |  |  |
| 1.        | Spirit of SQAAF                                                    |  |  |  |
| 2.        | Core Learning Team (CLT)                                           |  |  |  |
| 3.        | Curriculum Planning (Standard 1.1.1)                               |  |  |  |
| 4.        | Integrated Annual Curriculum and Pedagogical Plan (Standard 1.1.3) |  |  |  |

**STEP 5:** Under the 'Self-Assessment' tab, the school may undertake the self-assessment. To fill the self-assessment report for each domain, click on the 'Start' button.

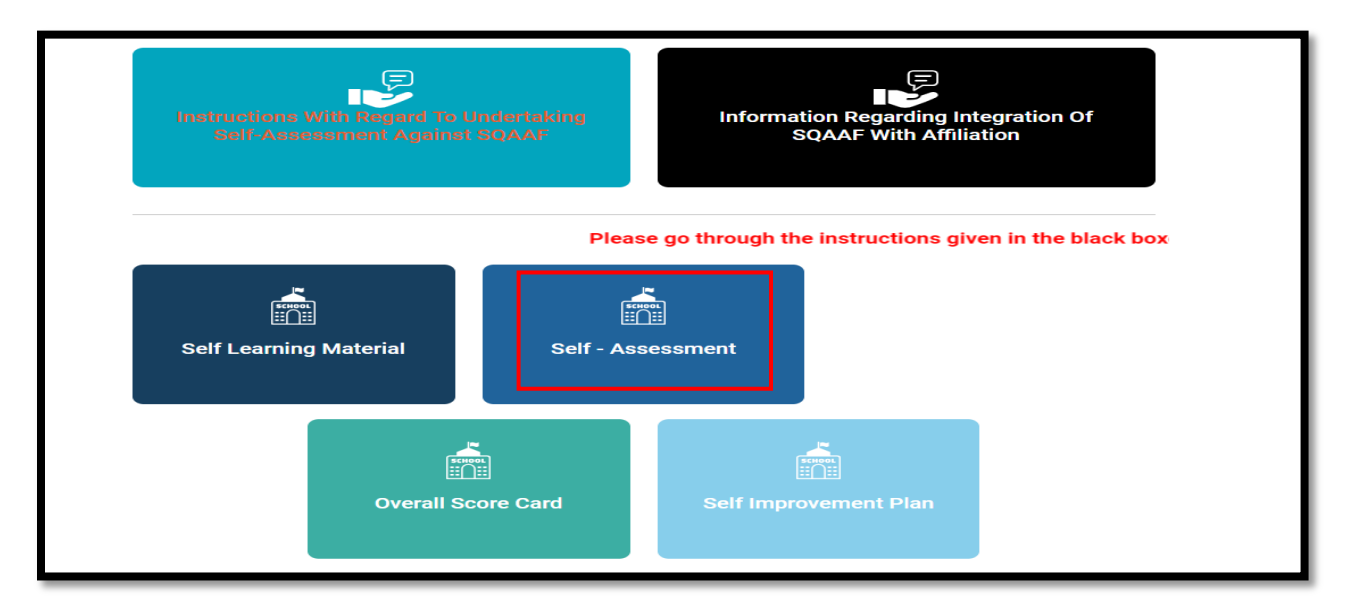

| Sack     | SELF-ASSESSMENT ON SQAAF                               |                        |               |
|----------|--------------------------------------------------------|------------------------|---------------|
|          |                                                        | Final Submission Of Se | lf-Assessment |
| S.No     | Domain                                                 | Status                 | Action        |
| 1        | CURRICULUM, PEDAGOGY AND ASSESSMENT                    | Not Started            | Start 🖪       |
| 2        | INFRASTRUCTURE: ADEQUACY, FUNCTIONALITY AND AESTHETICS | Not Started            | Start 🖪       |
| 3        | HUMAN RESOURCES                                        | Not Started            | Start 🚀       |
| 4        | INCLUSIVE PRACTICES                                    | Not Started            | Start 🖪       |
| 5        | MANAGEMENT AND GOVERNANCE                              | Not Started            | Start 🖪       |
| 6        | LEADERSHIP                                             | Not Started            | Start 🖪       |
| 7        | BENEFICIARY SATISFACTION                               | Not Started            | Start 🖪       |
| Status o | f completion                                           |                        |               |

**STEP 6:** After clicking on the start button, the screen will appear as shown below (fig. a). The school needs to tick mark the performance indicators in each standard of the sub-domain and click on the 'Save' button to save the data (fig. b). Click on the 'Save & Continue' button to save the data.

|                        | DOMAIN : CURRICULUM, PEDAGOGY AND ASSESSMENT                                                                          |    |
|------------------------|----------------------------------------------------------------------------------------------------|----|
| SUB DOMAIN - 1         | 1.1 CURRICULUM PLANNING                                                                                               | ,  |
| SUB DOMAIN - 1         | 1.2 TEACHING LEARNING PROCESSES                                                                                       | ,  |
| SUB DOMAIN - 1<br>Plan | 1.3 STUDENT ENRICHMENT, SKILL BASED/VOCATIONAL EDUCATION PROGRAMMES EMBEDDED IN THE ANNUAL CURRICULUM AND PEDAGOGICAL | `` |
| SUB DOMAIN - 1         | 1.4 MAINSTREAMING PHYSICAL EDUCATION AND SPORTS                                                                       | ,  |
| SUB DOMAIN - 1         | 1.5 VALUES AND ETHOS                                                                                                  | ,  |
| SUB DOMAIN - 1         | 1.6 STUDENT PERFORMANCE, ASSESSMENT OF LEARNING OUTCOMES AND FEEDBACK AND LEARNING ENHANCEMENT PROGRAMME              | ,  |
| arly Childhood Ca      | are and Education and Foundational Literacy and Numeracy? 🛛 🖲 No 🔿 Yes                                                |    |
|                        |                                                                                                    |    |

Fig. a

|       | <u>Standards</u>                                                                                                    |        |  |  |  |  |
|-------|----------------------------------------------------------------------------------------------------|--------|--|--|--|--|
| 1.1.1 | PRINCIPAL AND TEACHERS ARE FAMILIAR WITH THE SPIRIT AND CONTENT OF NCF AND RECOMMENDATIONS OF NEP                                           | Level: |  |  |  |  |
|       | School leaders have read the NEP and NCF documents and engaged in discussions.                                                              |        |  |  |  |  |
|       | School leaders have identified the key recommendations of NEP and NCF.                                                                      |        |  |  |  |  |
|       | The school organizes orientation programmes and discussions for teachers on NEP and NCF.                                                    |        |  |  |  |  |
|       | The school organizes orientation programmes for parents on NEP and NCF.                                                                     |        |  |  |  |  |
|       | Teachers integrate recommendations of NCF and NEP in their lesson plans.                                                                    |        |  |  |  |  |
|       | Lesson plans are reviewed regularly in relation to achievement of defined learning outcomes.                                                |        |  |  |  |  |
|       | Classrooms are observed regularly in relation to achievement of defined learning outcomes.                                                  |        |  |  |  |  |
|       | Feedback and feedforward is given to the teachers at regular intervals to improve teaching learning process.                                |        |  |  |  |  |
|       | School Curricular, Pedagogical and Assessment Policy for each stage as per new curricular and pedagogical structure (5+3+3+4) is available. |        |  |  |  |  |
|       | The school has integrated the recommendations of NCF and NEP in the school curriculum.                                                      |        |  |  |  |  |
|       | School leaders engage in regular data analysis to assess alignment of school curriculum and teaching learning practices with NEP and NCF.   |        |  |  |  |  |
|       | Identified gaps are addressed with appropriate measures.                                                                                    |        |  |  |  |  |

## Fig. b

**STEP 7:** After completion of the self-assessment for each domain, the button for **final submission** will be enabled automatically. Click on the button "Final Submission of Assessment" if you are ready for it. *After final submission the school will not be able to change/edit their responses.* After final submission, a new tab 'View Self-Assessment' will appear on the dashboard and school can download the self-assessment report.

**STEP 7:** The school can view their score card under the tab 'Overall Score Card'.

|               | ment Report Download Excel Dashboard                                                                                                    |                       |                                     |                   |                      |                            |                                                            |
|---------------|----------------------------------------------------------------------------------------------------|-----------------------|-------------------------------------|-------------------|----------------------|----------------------------|------------------------------------------------------------|
| main          | Wise Maturity Level                                                                                                    |                       |                                     |                   |                      |                            |                                                            |
|               |                                                                                                    |                       |                                     |                   |                      |                            |                                                            |
| S.No.         | Name of Domain                                                                                                    | Total<br>Standards    | Total Applicable<br>Standards       | Total<br>Score    | Score<br>Obtained    | Weightage<br>Assigned      | Weighted Score<br>Obtained(%)                              |
| 1             | CURRICULUM, PEDAGOGY AND ASSESSMENT                                                                                                    | 26                    | 22                                  | 88                | 0                    | 40                         | 0                                                          |
| 2             | INFRASTRUCTURE: ADEQUACY, FUNCTIONALITY AND AESTHETICS                                                                                                    | 20                    | 13                                  | 52                | 0                    | 10                         | 0                                                          |
| 3             | HUMAN RESOURCES                                                                                                    | 10                    | 10                                  | 40                | 0                    | 10                         | 0                                                          |
| 4             | INCLUSIVE PRACTICES                                                                                                    | 7                     | 5                                   | 20                | 0                    | 10                         | 0                                                          |
| 5             | MANAGEMENT AND GOVERNANCE                                                                                                    | 10                    | 10                                  | 40                | 0                    | 10                         | 0                                                          |
| 6             | LEADERSHIP                                                                                                    | 5                     | 5                                   | 20                | 0                    | 10                         | 0                                                          |
| 7             | BENEFICIARY SATISFACTION                                                                                                    | 6                     | 6                                   | 24                | 0                    | 10                         | 0                                                          |
| Total S       | core Obtained in 71 Standards (out of 284 Marks)                                                                                                    | 84                    | 71                                  | 284               | 0                    | 100                        | 0                                                          |
|               |                                                                                                    |                       |                                     |                   |                      |                            |                                                            |
| Matu          | Characteristic Features                                                                                                    |                       |                                     |                   |                      |                            | Maturity Level                                             |
| Matu<br>Level | urity Level Details Characteristic Features System is at initial stage. Practices are individual based.                                                                                                    |                       |                                     |                   |                      |                            | Maturity Level                                             |
| Matu<br>Level | urity Level Details<br>Characteristic Features<br>System is at initial stage. Practices are individual based.<br>System is in early constructive years. Practices are gene                                                                                | rally corrective in   | nature.                             |                   |                      |                            | Maturity Level<br>Inceptive<br>Transient                   |
| Level         | Unity Level Details Characteristic Features System is at initial stage. Practices are individual based. System is in early constructive years. Practices are gene Evidences of database improvement processes. System preventive and corrective in nature | rally corrective in i | nature.<br>cumented. People are awa | re of their roles | in the institution a | nd practicing it. Fraction | Maturity Level<br>Inceptive<br>Transient<br>ces are Stable |

**STEP 8:** The school may fill the 'Self Improvement Plan' after the final submission of the self-assessment on the portal. The Self-Improvement plan will be submitted domain wise and the school will not be able to edit anything after final submission. After final submission, the school may download the PDF domain wise or may generate pdf of self-improvement plan of all domains.

| S.No | Domain                                                 | Self improvement plan to be enter      |
|------|--------------------------------------------------------|----------------------------------------|
| 1    | CURRICULUM, PEDAGOGY AND ASSESSMENT                    | Submit improvement plan   Download PDF |
| 2    | INFRASTRUCTURE: ADEQUACY, FUNCTIONALITY AND AESTHETICS | Submit Improvement Plan   Download PDF |
| 3    | HUMAN RESOURCES                                        | Submit Improvement Plan   Download PDF |
| 4    | INCLUSIVE PRACTICES                                    | Submit Improvement Plan   Download PDF |
| 5    | MANAGEMENT AND GOVERNANCE                              | Submit Improvement Plan   Download PDF |
| 6    | LEADERSHIP                                             | Submit Improvement Plan   Download PDF |
| 7    | BENEFICIARY SATISFACTION                               | Submit improvement plan   Download PDF |